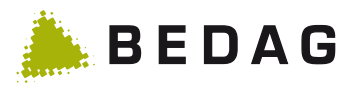

# Benutzerhandbuch

HPi secEMAIL

Datum:11.05.2017Version:1.1Bearbeiter/in:Pascal von OwStatus:FreigegebenKlassifikation:KeineVerteiler:HPI

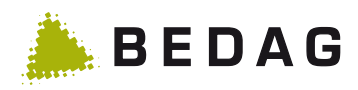

| Vers. | Datum    | Name            | Bemerkungen                         | Freigabe (Visum) |
|-------|----------|-----------------|-------------------------------------|------------------|
| 0.1   | 18.10.16 | Martin Zurbrügg | Initialversion                      |                  |
| 0.2   | 17.11.16 | Pascal von Ow   | Erweiterung, Screenshots            |                  |
| 0.3   | 08.12.16 | Pascal von Ow   | Ergänzung Root-Zertifikat           |                  |
| 0.4   | 25.01.16 | Pascal von Ow   | Aktualisierung Empfängergruppe Bund |                  |
| 1.0   | 10.02.17 | Pascal von Ow   | Anpassung Screenshots               |                  |
| 1.1   | 11.05.17 | Pascal von Ow   | Anpassung Screenshots               |                  |

## Änderungskontrolle und Freigabe

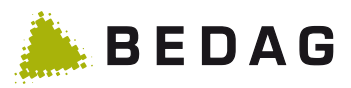

#### Inhaltsverzeichnis

| 1     | secEMAIL versenden4                                                                                 |
|-------|----------------------------------------------------------------------------------------------------|
| 1.1   | Microsoft Outlook4                                                                                  |
| 1.2   | Mobiltelefon4                                                                                       |
| 1.3   | Kennzeichnung der Nachrichten5                                                                      |
| 2     | Empfängergruppen5                                                                                   |
| 2.1   | Polizeikorps5                                                                                       |
| 2.2   | Bundesbehörden5                                                                                     |
| 2.3   | Dritte5                                                                                             |
| 2.3.1 | Webmail (Standard)5                                                                                 |
| 2.3.2 | Direkte Zustellung mit S/MIME Zertifikat / PGP7                                                     |
| 2.3.3 | Wechsel auf S/MIME oder PGP8                                                                        |
| 3     | FAQ10                                                                                               |
| 3.1   | Meldung: Ihr Zertifikat wurde nicht akzeptiert oder vertraut10                                      |
| 3.2   | Meldung: Probleme mit der Signatur. Klicken Sie auf die Signaturschaltfläche, um Details anzuzeigen |
| 4     | Weitere Informationen und Unterstützung13                                                           |
| 5     | Anhang14                                                                                            |
| 5.1   | Informations-E-Mails an Dritte14                                                                    |

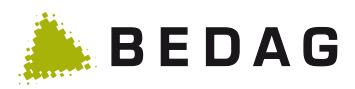

# 1 secEMAIL versenden

### 1.1 Microsoft Outlook

Klicken Sie auf den Button "secEMAIL"

| File       Message       Insert       Options       Format Text       Review       Developer       Image: Construction of the state of the state | 🛐 🖬 🤊 (° 🔺                                            | V                                                                                    | (HTML)                                                                                                    |            | X                |
|----------------------------------------------------------------------------------------------------|-------------------------------------------------------|--------------------------------------------------------------------------------------|----------------------------------------------------------------------------------------------------|------------|------------------|
| Image: Subject:       Image: Subject:       Image: Subject: <td< td=""><td>File Message</td><td>Insert Options Format Text</td><td>Review Developer</td><td></td><td>۵ 🕜</td></td<>                                                                                                    | File Message                                          | Insert Options Format Text                                                           | Review Developer                                                                                                    |            | ۵ 🕜              |
| Clipboard Ta       HPI       Basic Text       Ta       Include       Zoom         Image: SecEMAIL - Diese E-Mail Nachricht ist mit secEMAIL geschützt       Image: SecEMAIL - Diese E-Mail Nachricht ist mit secEMAIL geschützt       Image: SecEMAIL - Diese E-Mail Nachricht ist mit secEMAIL geschützt         Image: SecEMAIL - Diese E-Mail Nachricht ist mit secEMAIL geschützt       Image: SecEMAIL - Diese E-Mail Nachricht ist mit secEMAIL geschützt       Image: SecEMAIL - Diese E-Mail Nachricht ist mit secEMAIL geschützt         Image: SecEMAIL - Diese E-Mail Nachricht ist mit secEMAIL geschützt       Image: SecEMAIL - Diese E-Mail Nachricht ist mit secEMAIL geschützt       Image: SecEMAIL - Diese E-Mail Nachricht ist mit secEMAIL geschützt         Image: SecEMAIL - Diese E-Mail Nachricht ist mit secEMAIL geschützt       Image: SecEMAIL - Diese E-Mail Nachricht ist mit secEMAIL geschützt       Image: SecEMAIL - Diese E-Mail Nachricht ist mit secEMAIL geschützt         Image: SecEMAIL - Diese E-Mail Nachricht ist mit secEMAIL geschützt       Image: SecEMAIL - Diese E-Mail Nachricht ist mit secEMAIL geschützt       Image: SecEMAIL - Diese E-Mail Nachricht ist mit secEMAIL geschützt         Image: SecEMAIL - Diese E-Mail Nachricht ist mit secEMAIL geschützt       Image: SecEMAIL - Diese E-Mail Nachricht ist mit secEMAIL geschützt       Image: SecEMAIL - Diese E-Mail Nachricht ist mit secEMAIL geschützt         Image: SecEMAIL - Diese E-Mail Nachricht ist mit secEMAIL geschützt       Image: SecEMAIL geschützt       Image: SecEMAIL geschützt       Image: SecEMAIL geschützt         Image: SecEMAIL - Diese E-Mai                                                                                                    | Paste                                                 | <ul> <li>10 · A · A ·</li> <li>B I U □ □ □ · □ · □ □ □ □ □ □ □ □ □ □ □ □ □</li></ul> | Image: Image: Image | n - Tags z | <b>Q</b><br>Zoom |
| secEMAIL - Diese E-Mail Nachricht ist mit secEMAIL geschützt      To_2 <u>C</u> c <u>Subject:</u>                                                                                                    | Clipboard 🗔 HPI                                       | Basic Text 🕞                                                                         | Include                                                                                                    | 2          | Zoom             |
|                                                                                                    | secEMAIL - Diese E       To       Send       Subject: | -Mail Nachricht ist mit secEMAIL geschützt                                           |                                                                                                    |            |                  |

Ihre Nachricht wird sicher übermittelt.

#### 1.2 Mobiltelefon

Geben Sie zu Beginn des E-Mail Betreffs folgende Zeichen ein: //

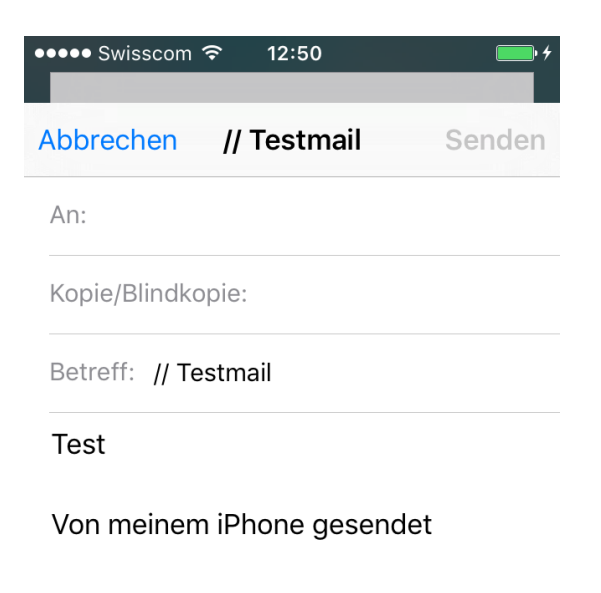

Ihre Nachricht wird sicher übermittelt.

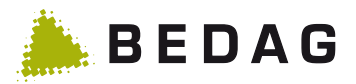

## 1.3 Kennzeichnung der Nachrichten

Bei allen mit secEMAIL versendeten Nachrichten, wird beim Empfänger im Betreff die Kennzeichnung [secEMAIL] angefügt:

| Von:<br>An:<br>Cc: | rcm9@police.be.ch<br>von Ow Pascal | Gesendet: | Mo 07.11.2016 10:31 |
|--------------------|------------------------------------|-----------|---------------------|
| Betreff:           | test [secEMAIL]                    |           |                     |
| Signiert von:      | rcm9@police.be.ch                  |           | 🔒 🔒                 |
| Test E-Mail        |                                    |           |                     |

Dies führt dazu, dass auch Antworten immer automatisch verschlüsselt werden. Soll ein Mail später wieder normal verschickt werden, muss der Benutzer den Betreff entsprechend anpassen.

# 2 Empfängergruppen

Anhand der Empfänger E-Mail Adresse wählt das System automatisch die korrekte Empfängergruppe. Folgende Empfängergruppen sind konfiguriert:

#### 2.1 Polizeikorps

Mit secEMAIL geschützte E-Mails an teilnehmende Polizeikorps werden sicher übermittelt, können vom Empfänger direkt gelesen werden und sind mobilefähig.

#### 2.2 Bundesbehörden

Mit secEMAIL geschützte E-Mails an Bundesbehörden, zum Beispiel Grenzwachtkorps oder Fedpol, werden sicher übermittelt, können vom Empfänger direkt gelesen werden und sind mobilefähig.

E-Mails von den Bundesbehörden an Polizeikorps werden nicht secEMAIL geschützt. Bei einer vertraulichen Antwort, muss der Bundesangestellte das Mail mit dem persönlichen S/MIME-Zertifikat des Senders verschlüsseln. Dieses wird direkt zugestellt und kann nur mit dem entsprechenden Zertifikat entschlüsselt und gelesen werden.

#### 2.3 Dritte

Mit secEMAIL geschützte E-Mails an Dritte werden auf dem secEMAIL Gateway zurückbehalten. Der Empfänger erhält automatisiert eine E-Mail (siehe Kapitel 4 Anhang) mit weiteren Informationen zur Übermittlung der Nachricht.

Der Empfänger kann zwischen folgenden Optionen wählen: Nachricht im Webmail anzeigen (Standard), Verwendung eines S/MIME Zertifikat oder eines PGP-Keys.

**Wichtiger Hinweis:** Der Empfänger erhält das Einladungs-E-Mail erst, nachdem eine Passwortzustellung ausgelöst wurde!

#### 2.3.1 Webmail (Standard)

Für die Registration benötigt der Empfänger einmalig ein Kennwort. Sie erhalten dazu folgende E-Mail Nachricht:

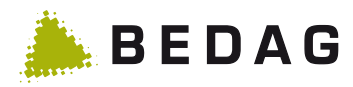

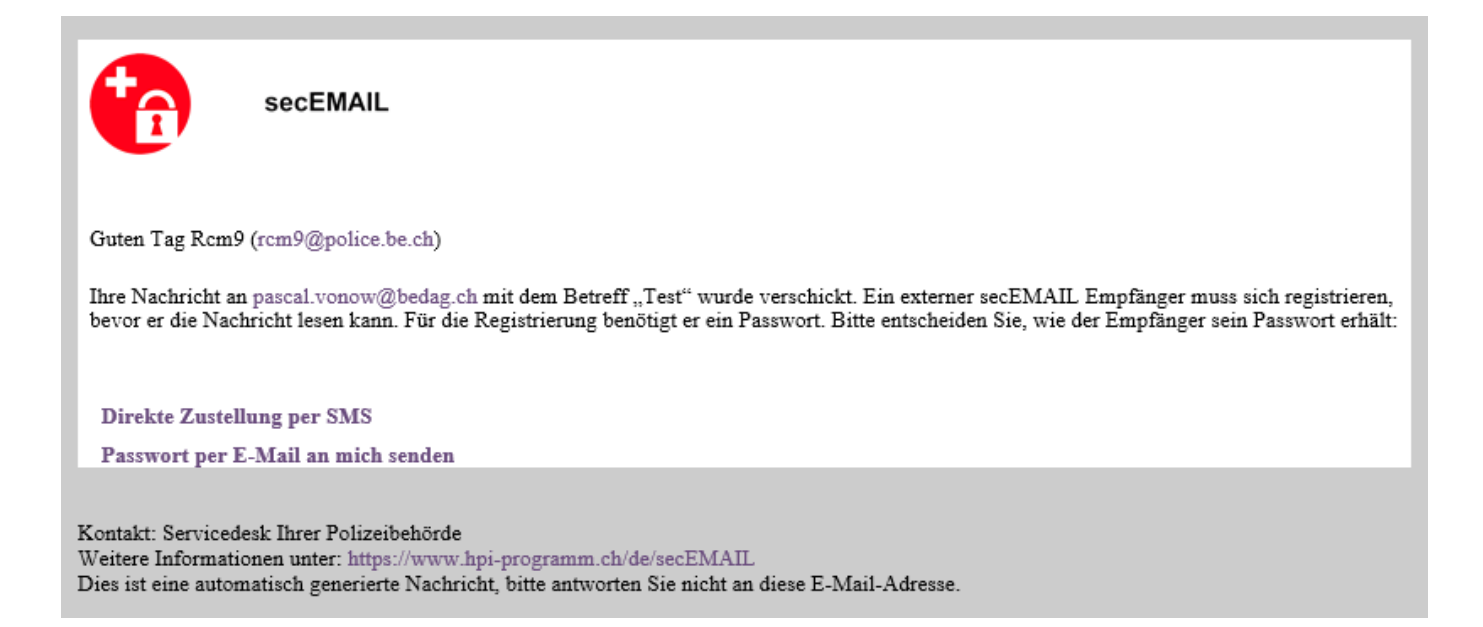

Klicken Sie auf "Direkte Zustellung per SMS" wenn Sie im Besitz der Mobiltelefonnummer des Empfängers sind. Geben Sie auf folgender Webseite die Nummer ein:

|                           | - • × |
|---------------------------|-------|
| → https://secemail.ch/i ♀ | ☆☆    |
| secEMAIL                  |       |
| Mobilfunknummer angeben   |       |
| Mobilfunknummer angeben 🗸 |       |
| +41791234567              |       |
|                           |       |
|                           | ОК    |

Das initiale Kennwort wird automatisch via SMS dem Empfänger übermittelt.

Alternativ können Sie im E-Mail "Passwort per E-Mail an mich senden" wählen. Sie erhalten dann eine E-Mail nach folgendem Beispiel mit dem initialen Kennwort:

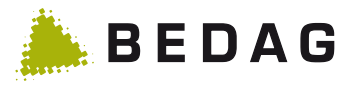

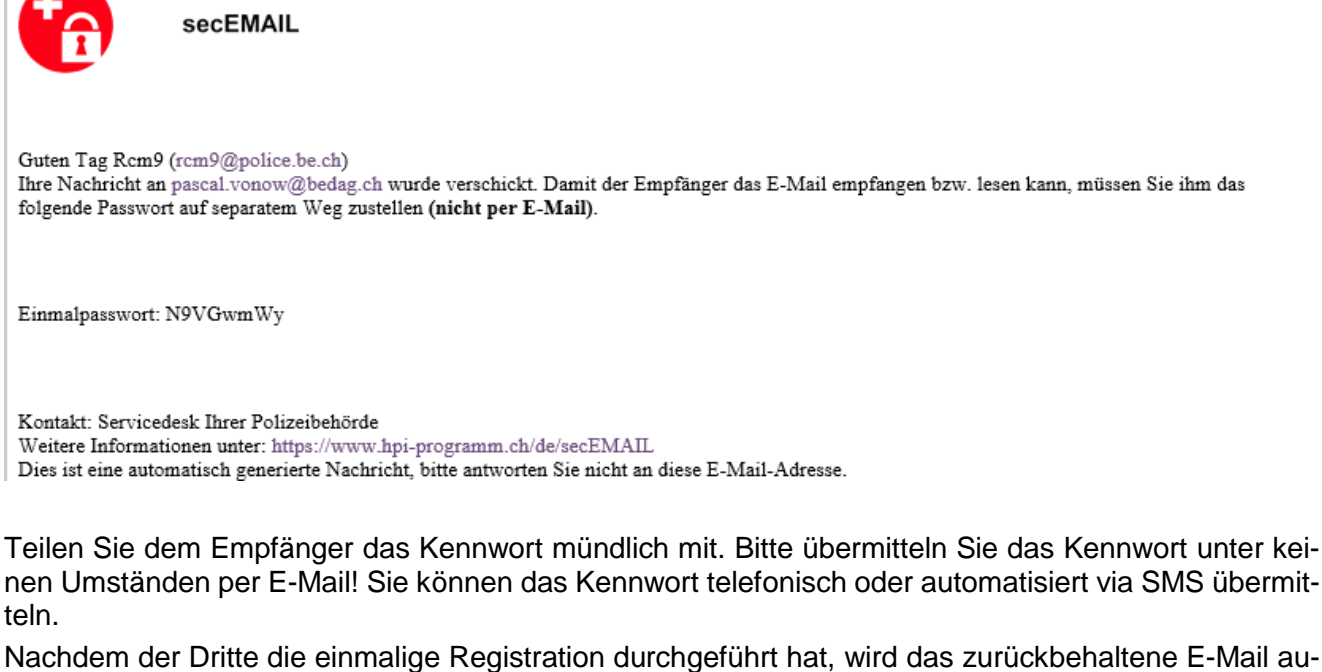

Nachdem der Dritte die einmalige Registration durchgeführt hat, wird das zurückbehaltene E-Mail automatisch zugestellt. Sie erhalten dafür eine entsprechende Bestätigung:

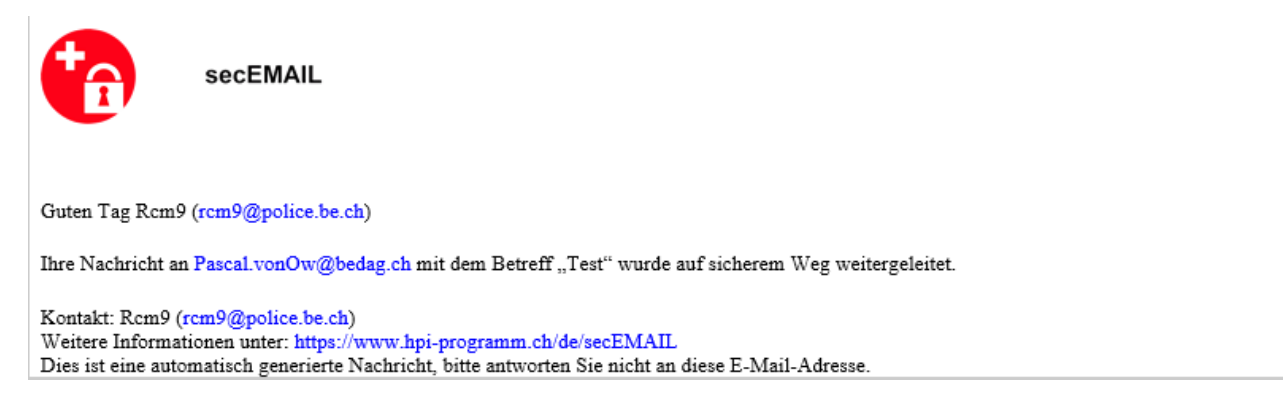

Für künftige E-Mails muss der Dritte keine Registration mehr durchführen. Er erhält jeweils eine Informations-E-Mail, dass im Webmail eine neue Nachricht für ihn bereitsteht (siehe Kapitel 4 Anhang). Nachrichten im Webmail werden spätestens nach 60 Tage gelöscht.

#### 2.3.2 Direkte Zustellung mit S/MIME Zertifikat / PGP

Falls der Dritte bereits ein S/MIME Zertifikat besitzt, kann er auf die E-Mail Nachricht mit den weiteren Informationen antworten und diese mit seinem persönlichen S/MIME Zertifikat signieren. Die auf dem secEMAIL Gateway zurückbehaltene E-Mail wird danach unmittelbar zugestellt. Das einmalige Kennwort wird in dem Fall nicht benötigt. Der Zugriff auf das Webmail wird dadurch deaktiviert und ist nicht mehr möglich.

Möchte der Benutzer einen persönlichen PGP Key benutzen oder später vom Webmail auf SMIME wechseln, so muss der Dritte dies über das Webportal (https://secemail.ch) einstellen. Informationen dazu finden sich im nächsten Kapitel. Sie erhalten die gleiche Bestätigung wie oben, falls das Mail per SMIME, bzw. PGP verschlüsselt zugestellt wurde.

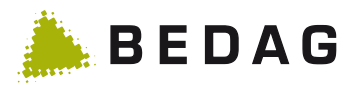

#### 2.3.3 Wechsel auf S/MIME oder PGP

Im Webportal (https://secemail.ch) können unter Zertifikate persönliche Zertifikate oder PGP-Schlüssel hochgeladen werden.

| sec                                                                                   | EMAIL                                                                                                    | •                                                             | pascal.vonow@bedag.ch 🔻 |
|---------------------------------------------------------------------------------------|----------------------------------------------------------------------------------------------------|---------------------------------------------------------------|-------------------------|
|                                                                                       | 💌 totemo WebMail                                                                                                    | Kontoübersicht                                                |                         |
| Kanal für sichere<br>Nachrichten<br>Zertifikate 2<br>Einstellungen<br>Passwort ändern | Zertifikate<br>Certifikat importieren<br>Auswählen<br>Mehr Informationen<br>Certifikat erhalte<br>Herunterladen<br>Mehr Informationen | n                                                             |                         |
| Zertifikate                                                                           |                                                                                                    | Zertifikate                                                   |                         |
| Zertifikat                                                                            | importieren                                                                                                    | Zertifikat import                                             | ieren                   |
| Zertifikat hoch<br>Abbrec                                                             | hladen (S/MIME oder OpenPGP).<br>hen Hochladen                                                                                        | Importieren Sie das Zert<br>pascal.vonow@bedag.c<br>Abbrechen | ifikat.<br>h.cer        |
| <ul> <li>Mehr Infor</li> </ul>                                                        | rmationen                                                                                                    | Importieren <ul> <li>Mehr Informationer</li> </ul>            | <b>5</b>                |

Nach dem erfolgreichen Import werden die hinterlegten Zertifikate und ihre Verwendungsmöglichkeiten als Übersicht angezeigt.

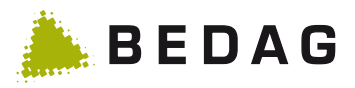

| 1 Zertifikat erfo                             | olgreich importiert, Vertrauensstatus: TRUST                                                                                                  | ОК.        |      |    |                       | × |
|-----------------------------------------------|----------------------------------------------------------------------------------------------------|------------|------|----|-----------------------|---|
| Zertifikate                                   |                                                                                                    |            |      |    |                       |   |
| <b>Zertifikat wurde</b><br>Sie finden das imp | <b>e erfolgreich importiert</b><br>portierte Zertifikat in der nachstehenden                                                                  | Liste.     |      | So | rtieren 🔻             |   |
| Aussteller                                    | Ausgestellt für                                                                                                    | Gültig bis | woll | 6  | Тур                   |   |
| COMODO SHA                                    | pascal.vonow@bedag.ch                                                                                                    | 07.10.2017 | ✓    | ✓  | S/MIME-<br>Zertifikat | • |
| von Ow Pascal <                               | von Ow Pascal <pascal.vonow@beda< td=""><td>13.11.2021</td><td>✓</td><td>✓</td><td>OpenPGP-<br/>Schlüssel</td><td>0</td></pascal.vonow@beda<> | 13.11.2021 | ✓    | ✓  | OpenPGP-<br>Schlüssel | 0 |

Damit das Zertifikat, bzw. der PGP Schlüssel für zukünftige Nachrichten auch verwendet werden, muss dies in den Einstellungen angepasst werden.

| ser                              | CEMAIL  | pascal.vonow@bedag.ch                                                                                                    | • |
|----------------------------------|---------|----------------------------------------------------------------------------------------------------|---|
|                                  |         | Totemo WebMail Londoubersicht                                                                                                    |   |
| Kanal für sichere<br>Nachrichten | Kanal f | für sichere Nachrichten                                                                                                    |   |
| Zertifikate                      | 0       | 😵 totemomail® WebMail                                                                                                    |   |
| Einstellungen                    |         | Sie können Nachrichten direkt in Ihrem Webbrowser lesen.                                                                                                    |   |
| Passwort ändern                  |         | Mehr Informationen                                                                                                    |   |
|                                  | ۵ (3    | <ul> <li>Ihr Postfach mit S/MIME-Zertifikat</li> <li>Nachrichten werden mit Ihrem S/MIME-Zertifikat verschlüsselt und direkt an Ihr<br/>Postfach gesendet.</li> <li>Mehr Informationen</li> </ul> |   |
|                                  | 0       | 🚆 Ihr Postfach mit OpenPGP-Schlüssel                                                                                                    |   |
|                                  |         | Nachrichten werden mit Ihrem OpenPGP-Schlüssel verschlüsselt und direkt an Ihr<br>Postfach gesendet.                                                                                              |   |
|                                  |         | Mehr Informationen                                                                                                    |   |
|                                  |         | Abbrechen Speichern                                                                                                    |   |

Hinweis: Die Änderung betrifft nur neue Nachrichten. Bestehende Nachrichten verbleiben im Webmail.

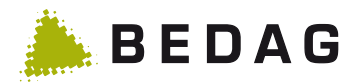

# 3 FAQ

#### 3.1 Meldung: Ihr Zertifikat wurde nicht akzeptiert oder vertraut

Ist die ausstellende Zertifikatsstelle (CA) noch nicht in der Liste der vertrauenswürdigen Stellen enthalten, erhält der Dritte die folgende Meldung:

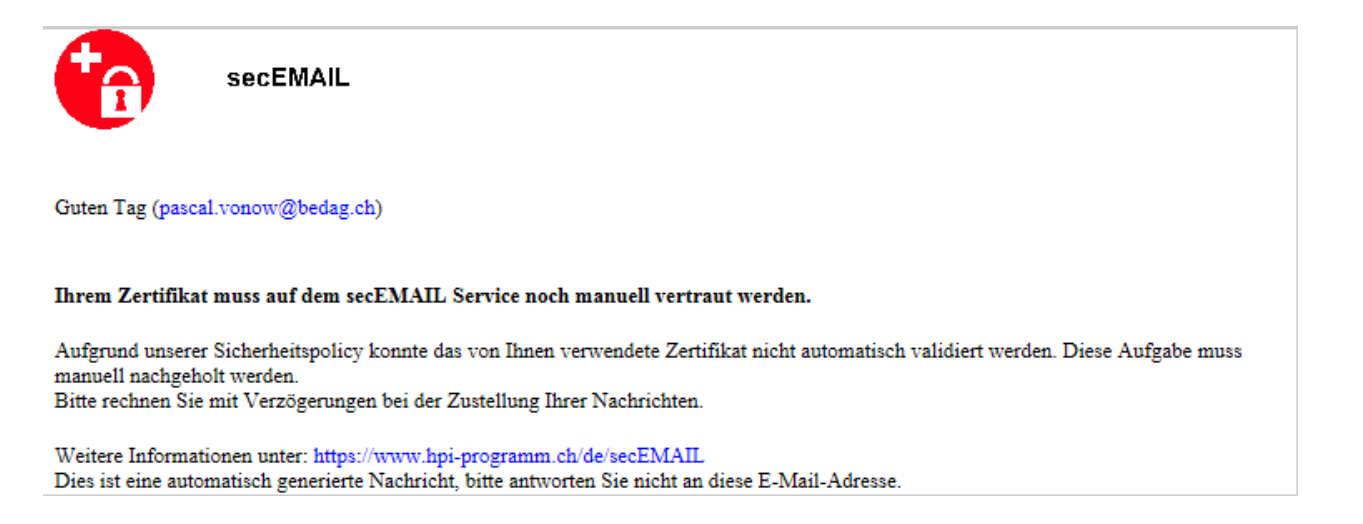

Die Bedag als Betreiberin erhält ebenfalls eine Meldung und ergänzt vertrauenswürdige Zertifikatsstellen. Nach Freigabe wird das E-Mail wie erwartet zugestellt.

#### 3.2 Meldung: Probleme mit der Signatur. Klicken Sie auf die Signaturschaltfläche, um Details anzuzeigen.

Es erscheint folgende oder eine ähnliche Meldung im Outlook:

Signiert von: Probleme mit der Signatur. Klicken Sie auf die Signaturschaltfläche, um Details anzuzeigen.

🔒 🚸

Die Zertifikate für die Zustellvariante B der Nutzerorganisationen werden von einer Dienst eigener Zertifizierungsstelle ausgestellt. Die Zertifizierungsstelle muss deshalb als vertrauenswürdige Stammzertifizierungsstelle erfasst werden.

Dies geschieht folgendermassen

- 1. Download des Zertifikates von der Webseite https://www.hpi-programm.ch/de/secEMAIL
- 2. Doppelklick auf die Datei secemail-RootCA.cer
- 3. Installation des Zertifikates:

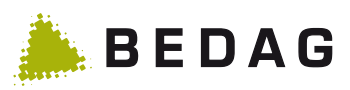

| Zertifikat                                                                                                    | X                                                                                                    | J                                                                                 |
|----------------------------------------------------------------------------------------------------|----------------------------------------------------------------------------------------------------|-----------------------------------------------------------------------------------|
| Allgemein Details Zertifizier                                                                                                    | gspfad                                                                                                    |                                                                                   |
| Zertifikatsinfor<br>Dieses Zertifizierungs<br>vertrauenswürdig. Ins<br>den Speicher vertraue<br>Stammzertifizierungs<br>Vertrauensstellung zu | ationen<br>ellen-Stammzertifikat ist nicht<br>Illieren Sie das Zertifikat in<br>swürdiger<br>ellen, um die<br>ktivieren.                                                                                                    |                                                                                   |
| Ausgestellt für:                                                                                                    | ecemail.ch ROOT                                                                                                    |                                                                                   |
| Gültig ab 17. 11.                                                                                                    | ecemail.ch ROOT<br>016 <b>bis</b> 12. 11. 2036                                                                                                    |                                                                                   |
| Veitere Informationen über ;                                                                                                    | ifikat installieren Ausstellererklärung<br>tifikate<br>OK                                                                                                    |                                                                                   |
| Zertifikatimport-Assistent                                                                                                    | -                                                                                                    |                                                                                   |
|                                                                                                    | Willkommen<br>Dieser Assistent hilft Ihnen beim Kopieren vo<br>Zertifikaten, Zertifikatvertrauenslisten und -s<br>vom Datenträger in den Zertifikatspeicher.<br>Ein von einer Zertifizierungsstelle ausgestellt<br>dient der Identitätsbestätigung. Es enthält Ir<br>für den Datenschutz oder für den Aufbau sid<br>Netzwerkverbindungen. Ein Zertifikatspeiche<br>Systembereich, in dem Zertifikate gespeicher<br>Klicken Sie auf "Weiter", um den Vorgang ford | n<br>sperrlisten<br>nformationen<br>herer<br>r ist der<br>t werden.<br>tzusetzen. |
|                                                                                                    | < Zur 2 Weiter >                                                                                                    | Abbrechen                                                                         |

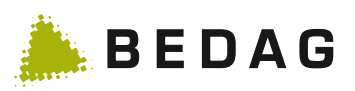

| Zertifikatimport-Assistent                                                                                                    |
|----------------------------------------------------------------------------------------------------|
| Zertifikatspeicher                                                                                                    |
| Zertifikatspeicher sind Systembereiche, in denen Zertifikate gespeichert werden.                                               |
| Windows kann automatisch einen Zertifikatspeicher auswählen, oder Sie können einen<br>Speicherort für die Zertifikate angeben. |
| Zertifikatspeicher automatisch auswählen (auf dem Zertifikattyp basierend)                                                     |
| 3      Alle Zertifikate in folgendem Speicher speichern                                                                        |
| Zertifikatspeicher:                                                                                                    |
| Vertrauenswürdige Stammzertifizierungsstellen 4 Durchsuchen                                                                    |
| _                                                                                                    |
|                                                                                                    |
|                                                                                                    |
|                                                                                                    |
| Weitere Informationen über Zertifikatspeicher                                                                                  |
| < Zurü 5 Weiter > Abbrechen                                                                                                    |

| Fertigstellen des Assistenten                                                                                                    |
|----------------------------------------------------------------------------------------------------|
| Das Zertifikat wird importiert, nachdem Sie auf "Fertig<br>stellen" geklickt haben.<br>Sie baben folgende Einstellungen ausgewählt: |
| Vom Benutzer gewählter Zertifikatspeicher Vertrauenswür<br>Inhalt Zertifikat                                                        |
|                                                                                                    |
| ۲ (III) کې د د د د د د د د د د د د د د د د د د                                                                                      |
|                                                                                                    |
| < Zurü 6 Fertig stellen Abbrechen                                                                                                   |
|                                                                                                    |

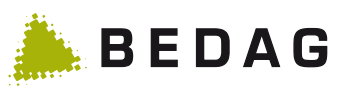

| Sicherheits | warnung                                                                                                    |                                      | 23 |
|-------------|----------------------------------------------------------------------------------------------------|--------------------------------------|----|
|             |                                                                                                    |                                      |    |
| <b></b>     | Sie sind im Begriff, ein Zertifikat von einer Zertifizierungsstelle<br>installieren, die sich wie folgt darstellt:                                                                                                    | zu                                   |    |
|             | secemail.ch ROOT                                                                                                    |                                      |    |
|             | Es wird nicht bestätigt, dass das Zertifikat wirklich von "secema<br>ROOT" stammt. Wenden Sie sich an "secemail.ch ROOT", um o<br>Herkunft zu bestätigen. Die folgende Zahl hilft Ihnen bei dieser<br>weiter:                                                                                                | ail.ch<br>die<br>m Proze             | ss |
|             | Fingerabdruck (sha1): DB79CE28 ABC32736 1D521956 041FE201<br>72E3390A                                                                                                    |                                      |    |
|             | Warnung:<br>Wenn Sie dieses Stammzertifikat installieren, wird automatisch<br>Zertifikaten vertraut, die von dieser Zertifizierungsstelle ausgest<br>werden. Die Installation mit einem unbestätigten Fingerabdruc<br>ein Sicherheitsrisiko dar. Falls Sie auf "Ja" klicken, nehmen Sie o<br>Risiko in Kauf. | allen<br>tellt<br>k stellt<br>dieses |    |
|             | Möchten Sie dieses Zertifikat installieren?                                                                                                    |                                      |    |
|             | 7 Ja                                                                                                    | Nei                                  | 'n |
| Zertifik    | atimport-Assistent                                                                                                    | 23                                   |    |
|             | Der Importvorgang war erfolgreich.                                                                                                    |                                      |    |
|             | ОК                                                                                                    |                                      |    |

4. Nach einem Neustart von Outlook wird die Signatur als vertrauenswürdig eingestuft

| <b>유</b> | Die digitale Signatur dieser Nachricht ist gültig und<br>vertrauenswürdig.<br>Klicken Sie auf "Details", um weitere Informationen zum<br>Zertifikat zu erhalten, das für die digitale Signatur der Nachricht<br>verwendet wurde. |
|----------|----------------------------------------------------------------------------------------------------|
|          | Details                                                                                                    |

# 4 Weitere Informationen und Unterstützung

Weitere Informationen und Antworten auf häufige Fragen finden Sie unter <u>https://www.hpi-pro-gramm.ch/de/secEMAIL</u>.

Bei technischen Problemen wenden Sie sich an Ihren Helpdesk.

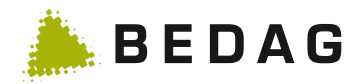

# 5 Anhang

#### 5.1 Informations-E-Mails an Dritte

Informations-E-Mail an Dritte, welche zum ersten Mal eine sichere Nachricht via secEMAIL erhalten:

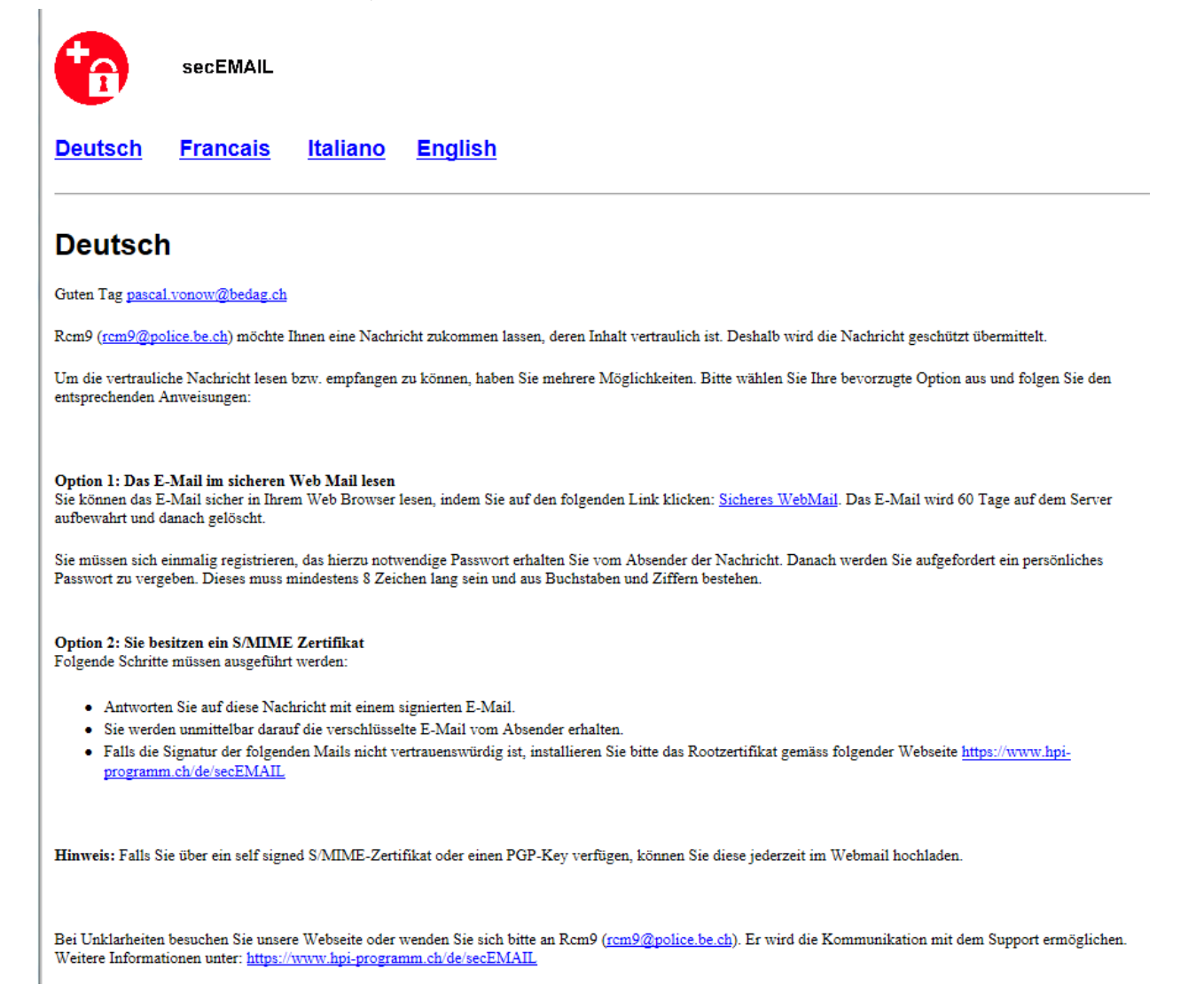

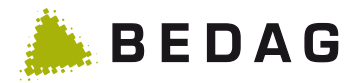

Informations-E-Mail an bereits registrierte Webmail Nutzer (Dritte) bei Erhalt einer neuen Nachricht:

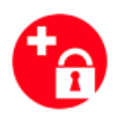

secEMAIL

Guten Tag Pascal von Ow (pascal.vonow@bedag.ch)

Rcm9 (rcm9@police.be.ch) hat Ihnen ein secEMAIL geschickt. Loggen Sie sich dafür unter dem folgenden Link ein: secEMAIL.

Kontakt: Rcm9 (rcm9@police.be.ch) Weitere Informationen unter: https://www.hpi-programm.ch/de/secEMAIL Dies ist eine automatisch generierte Nachricht, bitte antworten Sie nicht an diese E-Mail-Adresse.